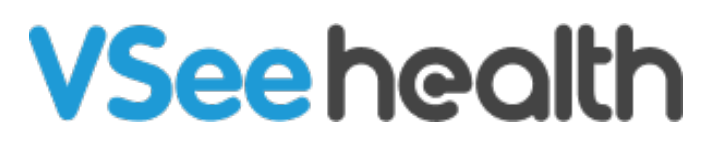

Knowledgebase > VSee Messenger (Providers and Patients) > How to Setup Remote Exam Device Control (Remote Medic Nurse)

How to Setup Remote Exam Device Control (Remote Medic Nurse)

Jay-Ileen (Ai) - 2024-11-18 - VSee Messenger (Providers and Patients)

Before the first appointment, you need to have the one-time set-up of the Peripheral Streaming Devices for audio and video.

## **One-time Set-up of Remote Audio**

- 1. Click on the **gear** icon or **Settings**.
- 2. Select Audio.
- 3. Click on + Add Microphone.

| vSee    | -                                                                                     |    |
|---------|---------------------------------------------------------------------------------------|----|
| General | Microphone                                                                            |    |
| Audio   | Device Default Device: [Krisp Microphone (Krisp Audio)]                               | ł, |
| Video   | Volume 🔌 Muted                                                                        | F  |
| Ð       | Audio processing                                                                      | 6  |
| • J     | Auto Gain Control<br>Automatically adjust microphone volume to moderate audible level | 6  |
|         | Acoustic Echo Cancellation<br>Minimize audio echo feedback                            |    |
|         | + Add Microphone                                                                      |    |
|         | ∎(# Speaker                                                                           |    |
|         | Device Default Device: [Headset Earphone (Plantronics Blackwire Volume                |    |
|         | Ringing                                                                               |    |
|         |                                                                                       |    |

1. Select which type of audio device you want to add:

## •Aux Mic

×

## Stethoscope

2. Under **Device**, select from the dropdown options the name of the device you connected to the computer/console.

| General | Volume @ Muted #0 -                                                                                                    |     |
|---------|----------------------------------------------------------------------------------------------------|-----|
| Audio   | Audio processing                                                                                                    |     |
| Video   | Auto Gain Control<br>Automatically adjust microphone volume to moderate audible level                                                                                                    | •   |
|         | Acoustic Echo Cancellation<br>Minimize audio echo feedback                                                                                                    |     |
|         | Aux Mic - Remove                                                                                                    |     |
|         |                                                                                                    |     |
|         | Stethoscope Remove                                                                                                    |     |
|         | 0                                                                                                    |     |
|         | Device Select from list                                                                                                    | X   |
|         | Device Select from list<br>Select from list<br>Headset Microphone (Plantronics Blackwire 3220 Serie<br>Allow Rei<br>Allow remc<br>Allow remc<br>Microphone Array (Realtek(R) Audio)                                                   | es) |
|         | Device Select from list   Select from list Select from list   Headset Microphone (Plantronics Blackwire 3220 Serie   Allow Rei   Allow remc   Krisp Microphone (Krisp Audio)   Microphone Array (Realtek(R) Audio)   Audio processing | es) |
|         | Device Select from list<br>Select from list<br>Headset Microphone (Plantronics Blackwire 3220 Serie<br>Allow Rei<br>Allow remc<br>Microphone Array (Realtek(R) Audio)<br>Audio processing<br>+ Add Microphone                         | 98) |

1. Under Allow Remote, select Only Moderators from the dropdown options.

(This option allows the **host** or the Provider to be the only one to turn on/off the device.

1. Under **Audio processing**, click to toggle on.

×

(This is recommended for clear audio for Stethoscope mode)

| bee     |                                                                                 | _ 0                |
|---------|---------------------------------------------------------------------------------|--------------------|
| General | meeting                                                                         |                    |
| Audio   | Audio processing                                                                |                    |
| Video   | Stethoscope < - Remove                                                          |                    |
|         | Device Microphone Array (Realtek(R) Audio)                                      |                    |
|         | Allow Remote<br>Allow remote users to switch to this device during a<br>meeting | Don't Allow        |
|         | Audio processing                                                                | Everyone           |
|         | Audio processing                                                                | •                  |
|         | + Add Microphone                                                                |                    |
|         | ∎# Speaker                                                                      |                    |
|         | Device Default Device: [Headset Earphone (Plan                                  | ntronics Blackwire |
|         | Volumo                                                                          |                    |

\*Scroll down and click on a new **+Add Microphone** to add more audio peripheral streaming devices. You need to add them one by one.

Note: You need to turn on the main microphone of the patient during the visit so that the Provider can remotely access it.

# **One-time Set-up of Remote Camera**

- 1. Click on the **gear** icon or **Settings**.
- 2. Select Video.

×

3. Click on **+ Add Camera**.

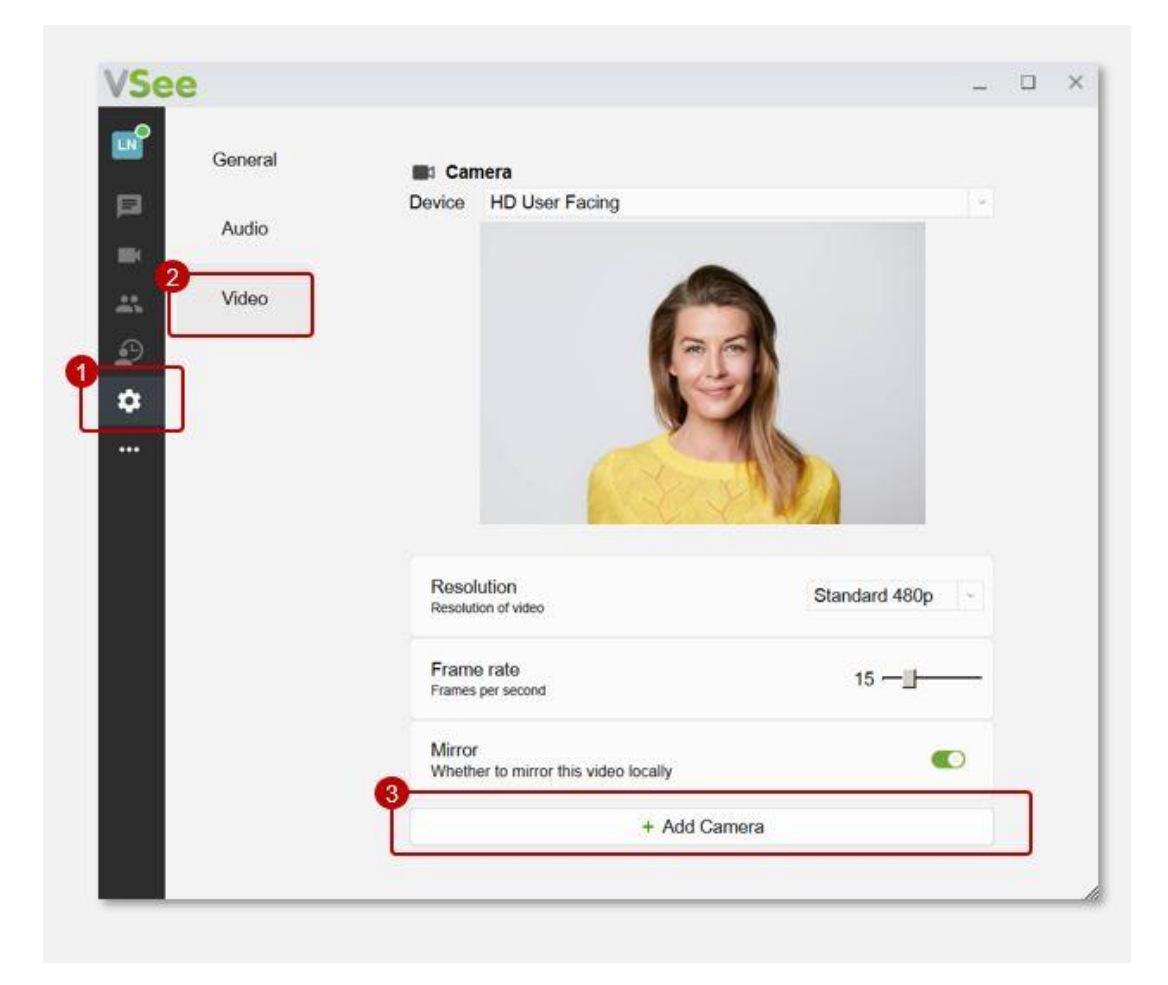

1. Select which type of camera device you want to add:

#### • Webcam

×

- General Exam Camera
- Otoscope
- Iriscope
- Dermatoscope
- $\circ$  Ultrasound
- 2. Under **Device**, select from the dropdown options the name of the device you connected to the computer/console.

| VSee | 2       |                                                                    | × |
|------|---------|--------------------------------------------------------------------|---|
|      | General | Mirror<br>Whether to mirror this video locally                     |   |
|      | Audio   | 4 General Exam camera - Remove                                     |   |
| **   | Video   | Webcam<br>General Exam camera<br>Otoscope                          |   |
| \$   |         | Irisscope<br>Dermatoscope                                          |   |
|      |         |                                                                    |   |
|      |         |                                                                    |   |
|      |         | Device Select from list                                            |   |
|      |         |                                                                    |   |
|      |         | 5<br>Device Select from list<br>Select from list                   |   |
|      |         | HD User Facing<br>Resolution<br>Resolution o_Amolto Virtual Camera |   |
|      |         | Frame rate 15 -                                                    |   |
|      |         |                                                                    | A |

1. Under Allow Remote, select Only Moderators from the dropdown options.

×

(This option allows the **host** or the Provider to be the only one to turn on/off the device.

Under **Enable**, do not toggle on so that the video feed of the added camera will not automatically show once the visit starts. The Remote Provider will turn it on when needed.

×

| Resolution<br>Resolution of video                                         | Standard 480p                                 |
|---------------------------------------------------------------------------|-----------------------------------------------|
| Frame rate<br>Frames per second                                           | 15 —                                          |
| 6 Allow Remote<br>Allow remote users to enable/disable this<br>video feed | Don't Allow<br>Don't Allow<br>Only Moderators |
| Whether this video feed is shown in m                                     | eeting.                                       |
| + Add Cam                                                                 | era                                           |
| + Add Cam                                                                 | era                                           |
| + Add Cam<br>Enable<br>Whether this video feed is shown in meeting        | era                                           |

\*Scroll down and click on a new **+Add Camera** to add more camera peripheral streaming devices. You need to add them one by one.

Note: You need to turn on the main camera of the patient during the visit so that the Provider can remotely access it.

**Related Articles:** 

- <u>Remote Exam Device Control</u>
- How to Use the Remote Exam Device Control

Need more assistance? Send us an email at <u>help@vsee.com</u>.

Tags control device peripheral device peripheral streaming devices Remote Exam Device Remote Exam Device Control